## VMware Cloud Director Availability Guides sur site

Guide nº 10

Configurer une protection à l'aide de profils de contrat de niveau de service (SLA, Service Level Agreement)

Vous trouverez la documentation technique la plus à jour sur le site Web VMware à l'adresse : https://docs.vmware.com/ Si vous avez des commentaires sur cette documentation, envoyez vos commentaires à : vcav-light@vmware.com

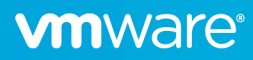

## Utilisation d'un profil SLA lors de la création d'une réplication

 Lors de la création d'une réplication, vous devez fournir l'objectif de point de récupération (RPO) qui a une incidence sur le nombre d'instances conservées pendant une période spécifique. Les paramètres RPO sont prédéfinis avec un profil SLA. Sélectionnez le SLA sur la page **Paramètres** lors de la création d'une réplication.

| Nouvelle réplication sortante                 | Paramètres                                                                                                |
|-----------------------------------------------|----------------------------------------------------------------------------------------------------|
| 1 VM vCenter                                  | Utiliser le profil SLA     Configurer les paramètres manuellement                                         |
| 2 VDC de destination et stratégie de stockage | • SI A-test                                                                                               |
| 3 Paramètres                                  | SLA-IGSI                                                                                                  |
| 4. Drôt à torminor                            | Object 24 h                                                                                               |
| 4 Pretateminer                                | Compr Activée                                                                                             |
|                                               | Mise a Activée                                                                                            |
|                                               | Rétent Les instanc                                                                                        |
|                                               | Heure 16:25                                                                                               |
|                                               |                                                                                                    |
|                                               | Stratégie de positionnement de la VM VDC 🚯                                                                |
|                                               | Sélectionner 🗸                                                                                            |
|                                               | Exclure des disques                                                                                       |
|                                               | Économisez de l'espace disque sur le site cible en excluant les disques qui ne sont pas nécessaires.      |
|                                               |                                                                                                    |
|                                               | Configurer les machines virtuelles d'origine                                                              |
|                                               | Utilisez une ancienne copie des machines virtuelles protégées sur le site cible pour réduire le trafic de |
|                                               | donnees.                                                                                                  |
|                                               |                                                                                                    |
|                                               | ANNULER RETOUR SUIVANT                                                                                    |

2. Si le fournisseur de cloud a sélectionné l'option Autoriser les paramètres SLA personnalisés pour votre organisation, vous pouvez définir les options de RPO et des instances en sélectionnant Configurer les paramètres manuellement.

| Nouvelle réplication sortante                 | Paramètres                                                                                                    |
|-----------------------------------------------|----------------------------------------------------------------------------------------------------|
| 1 VM vCenter                                  | Utiliser le profil SLA  Configurer les paramètres manuellement                                                             |
| 2 VDC de destination et stratégie de stockage |                                                                                                    |
| 3 Paramètres                                  | Objectif de point de récupération (RPO) cible       1 minute5 min.     30 min.       2 heures     8 heures       24 heures |
| 4 Prêt à terminer                             | 24 h                                                                                                    |
|                                               | Stratégie de rétention pour des instances ponctuelles 🚯                                                                    |
|                                               | Activer la stratégie de rétention                                                                                          |
|                                               | Instances : <u>4 ×</u> Distance : <u>1</u> Unité : jours × Période de rêtention : 4                                        |
|                                               | AJOUTER UNE RÈGLE                                                                                                    |
|                                               | Activer la mise au repos                                                                                                   |
|                                               | L'activation de la mise au repos garantit la cohérence au niveau de l'application avant la                                 |
|                                               | création d'une instance.                                                                                                   |
|                                               | Compresser le trafic de réplication                                                                                        |
|                                               | L'activation de la compression réduira le trafic réseau aux dépens du CPU.                                                 |
|                                               | · · · · · · · · · · · · · · · · · · ·                                                                                      |
|                                               | ANNULER RETOUR SUIVANT                                                                                                    |

## Modification d'un profil SLA pour les réplications existantes

1. Pour les réplications existantes, vous pouvez modifier le profil SLA en sélectionnant les réplications et, dans le menu **Toutes les** actions, sélectionnez **Paramètres de réplication**.

| vm vSphere Client Menu v                                                                                                    | Q Rechercher dans tous les environnement      |                                                                                                    |        |                      |                            |                 | dministrator@VSPHERE.LOCAL       | ~ 🛛 🖸           |
|----------------------------------------------------------------------------------------------------|-----------------------------------------------|----------------------------------------------------------------------------------------------------|--------|----------------------|----------------------------|-----------------|----------------------------------|-----------------|
| Cloud Provider DR and Migration INSTAN                                                                                               | CE 10.71.252.88:443 ~                         |                                                                                                    |        |                      |                            |                 |                                  |                 |
| <ul> <li>On-Premise</li> <li>Réplications</li> <li>Réplications sortantes</li> </ul>                                                 | Réplications sortantes                        | TOUTES LES ACTIONS Y                                                                                                    |        | Afficher les déta    | ails<br>OPOLOGIE INSTANCES | RESSOURCES      | Groupement                       | VIRTUELLE       |
| Réplications entrantes                                                                                                    | Machine virtuelle - vAnn                      | ⊘ Nouvelle protection                                                                                                    |        | État de récupération | Type de réplication        | - Santé globale | - Dernière modific               | ation           |
| Tâches de réplication A Récupération d'urgence                                                                                       | VApp-test                                     | Nouvelle migration                                                                                                    | C 24 h | Non démarré          | Ø Protection               | 📥 Jaune         | 13/12/2021, 16:43                | 22              |
| Réplications sources      System     V     Paramètres     Extension L2     C Santé du système     Táches système      Acches système | ☑ 1 □ DÉSÉLECTIONNER TOUT RÉ                  | Paramètres de réplication     Paramètres de vApp     Paramètres de dxApp     Paramètres de disque     Paramètres de disque     Annger le propriétaire     Modriter la stratégie de stockage     Schanger le propriétaire     Modriter la stratégie de stockage     Schanger component |        |                      |                            | Élér            | ments par page 20 $_{\odot}$ 1-1 | sur 1 résultats |
| Archives de sauvegarde     Â propos de                                                                                               | Surveiller C ACTIF ENREGIST                   | □□     Suspendre     ⊗       ▷     Reprendre       Récupération                                                                                                    |        |                      |                            |                 |                                  |                 |
|                                                                                                    | 10 0.00 0/s                                   | Zei Migrer O                                                                                                    |        |                      |                            |                 |                                  |                 |
|                                                                                                    | :45<br>쥖 Trafic 0,00 O transféré au cours des | Supprimer la réplication                                                                                                    | 0      | :45 05:40            | :15                        | :30             | :45 05                           | 5:41            |

2. Vous pouvez également sélectionner le profil SLA attribué pour les réplications sélectionnées.

**Remarque :** Si le fournisseur de cloud a sélectionné l'option **Autoriser les paramètres SLA personnalisés** pour votre organisation, vous pouvez définir les options d'activation ou de désactivation de la mise au repos et de la compression de RPO et des instances en sélectionnant l'option **Configurer les paramètres manuellement** 

3. Pour enregistrer les modifications, cliquez sur Appliquer.

| er le profil SLA<br>'igurer les parar | nètres manuellement     |  |  |  |
|---------------------------------------|-------------------------|--|--|--|
| SLA-test                              |                         |  |  |  |
| bjectif de poi                        | 24 h                    |  |  |  |
| mpression                             | Activée                 |  |  |  |
| se au repos                           | Activée                 |  |  |  |
| tention                               | Les instances de 4 sépa |  |  |  |
| ure de synch                          | 08:25                   |  |  |  |
| e de positionne                       | ement de la VM VDC 🐧    |  |  |  |
|                                       | ~                       |  |  |  |

## Informations supplémentaires sur les profils SLA

Par défaut, les trois profils SLA suivants sont prédéfinis dans le service cloud :

| P<br>+ | rofi<br>Nou | IS SLA<br>J <b>veau</b> 🗹 mod | difier 🛛 Attribue | R G | CLONER 🔟 SUPPRIMER                        |               |   |               |                          |                                 |
|--------|-------------|-------------------------------|-------------------|-----|-------------------------------------------|---------------|---|---------------|--------------------------|---------------------------------|
|        |             | Nom                           | T RPO             | т   | Rétention                                 | Mise au repos | Τ | Compression T | Synchronisation initiale | Utilisation                     |
|        |             | Gold                          | 30 min            |     | Les instances de 14 séparent 1 jour       | Non           |   | Activée       | Aucun délai              | 0 Organisations, 0 Réplications |
|        |             | Silver                        | 2 h               |     | Les instances de 7 séparent 1 jour        | Non           |   | Activée       | Aucun délai              | 0 Organisations, 0 Réplications |
|        |             | Bronze                        | 4 h               |     | Conserver la dernière instance uniquement | Non           |   | Activée       | Aucun délai              | 0 Organisations, 0 Réplications |
|        |             | SLA-test                      | 24 h              |     | Les instances de 4 séparent 1 jour        | Oui           |   | Activée       | 08:25                    | 1 Organisations, 0 Réplications |

Le fournisseur de cloud peut créer des profils SLA, supprimer ou modifier les profils prédéfinis.

Tous les profils SLA ou seulement certains d'entre eux peuvent être attribués à votre organisation. En outre, il est possible qu'aucun profil SLA ne soit attribué à votre organisation.

Si certains profils SLA sont attribués à votre organisation, vous pouvez désélectionner l'option **Autoriser les paramètres SLA** personnalisés de la stratégie.

| Modifier la stra        | atégie Defai          | ult Policy       |                     |        |           |
|-------------------------|-----------------------|------------------|---------------------|--------|-----------|
| Nom de la stratégie: *  | Default Polic         | У                |                     |        |           |
| Migration               |                       |                  |                     |        |           |
| Migrations ent          | rantes                |                  |                     |        |           |
| Migrations sor          | tantes                |                  |                     |        |           |
| Protection              |                       |                  |                     |        |           |
| Protections er          | itrantes              |                  |                     |        |           |
| Protections sc          | rtantes               |                  |                     |        |           |
| Paramètres SL           | A personnalisés.      |                  |                     |        |           |
| Autoriser les r         | ègles de rétention a  | ivancées         |                     |        |           |
| Nombre maximal d'in     | stances en rotation   | par protection   | : (i) *             | 24     |           |
| Nombre maximal d'in     | stances stockées pa   | ar protection :  | (i) *               | 0      |           |
| RPO minimal autori:     | sé :                  |                  |                     |        |           |
| 1 minute5 min.          | 30 min.               | 2 heures         | 8 heures            |        | 24 heures |
| 15 min                  |                       |                  |                     |        |           |
| Événements et notificat | ions                  |                  |                     |        |           |
| Modifications           | des paramètres        |                  |                     |        |           |
| Limites générales       |                       |                  |                     |        |           |
| Limiter le nom          | bre de réplications ( | configurées:     |                     |        |           |
| Nombre maximal d        | e réplications entrar | ntes *           | 10                  |        |           |
| Limitation de la        | oande passante:       |                  |                     |        |           |
| Débit maximal par       | instance de l'appliar | nce sur site : * | 512<br>1 à 10 000 M | lbit/s |           |
|                         |                       |                  | ANNUL               | ER     | APPLIQUER |

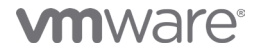

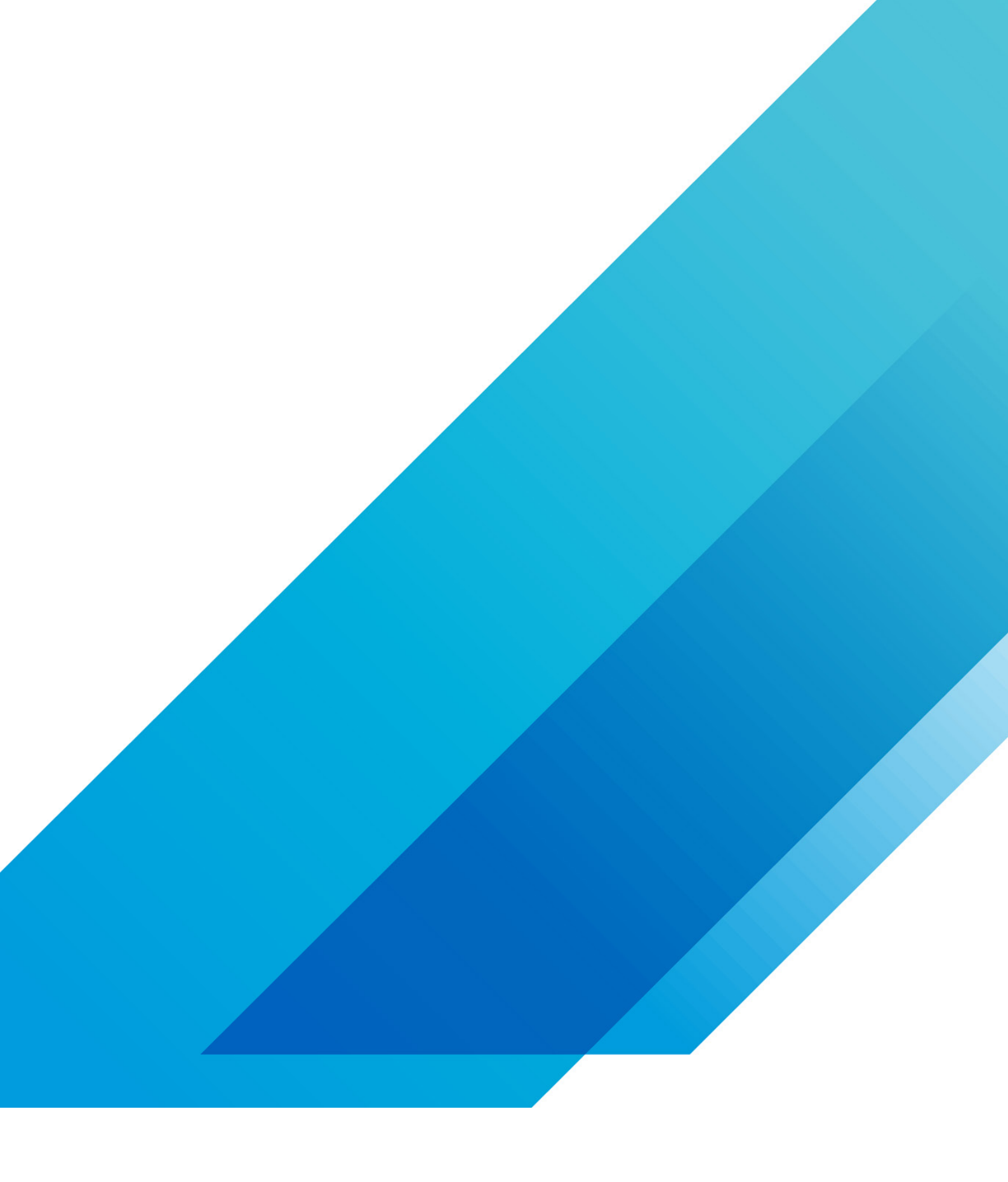

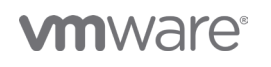

VMware, Inc. 3401 Hillview Avenue Palo Alto CA 94304 USA Tél 877-486-9273 Fax 650-427-5001 vmware.com Copyright @2020 VMware, Inc. Tous droits réservés. Ce produit est protégé par des lois internationales sur le droit d'auteur et la propriété intellectuelle aux États-Unis. Les produits VMware sont couverts par un ou plusieurs brevets dont la liste figure à l'adresse http://www.vmware.com/go/patents-fr. VMware est une marque déposée ou une marque commerciale de VMware, Inc. aux États-Unis et dans d'autres juridicions. Tous les autres noms et marques mentionnés aux présentes peuvent être des marques de leurs sociétés respectives. N° d'élément : vmw-wp-tech-temp-a4-word-101-proof 6/20